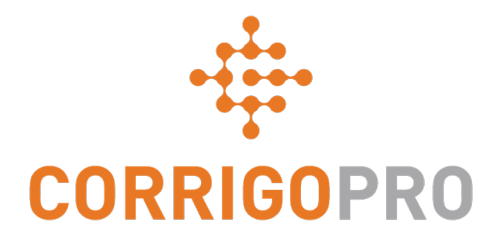

### How to Get Paid: Invoicing your Customers through CorrigoPro

# **Table of Contents**

Slides 4 and 5 - CorrigoPro Invoice

Slides 6 and 7 - Invoice Statuses / Customer / Filter

Slides 8 thru 12 - Creating a Single Invoice / Required Data

Slide 13 - Attaching Documents

Slides 14 and 15 - Bulk Import Template

Slides 16 and 17 - Importing Invoices

Slide 18 - Submitting Imported Invoices

## **CorrigoPro Desktop Login**

| ORRIGOPRO<br>DESKTOP                                           |       |  |
|----------------------------------------------------------------|-------|--|
|                                                                |       |  |
|                                                                |       |  |
| davidw@corrigo.com                                             |       |  |
| **********                                                     |       |  |
|                                                                |       |  |
| Type in your email address and password to login to CorrigoPro | LOGIN |  |

# **CorrigoPro Invoicing Tile**

Only ADMIN USERS will be able to see and access the Invoicing Tile

Click on the Invoicing tile to open the Invoicing App within CorrigoPro Desktop

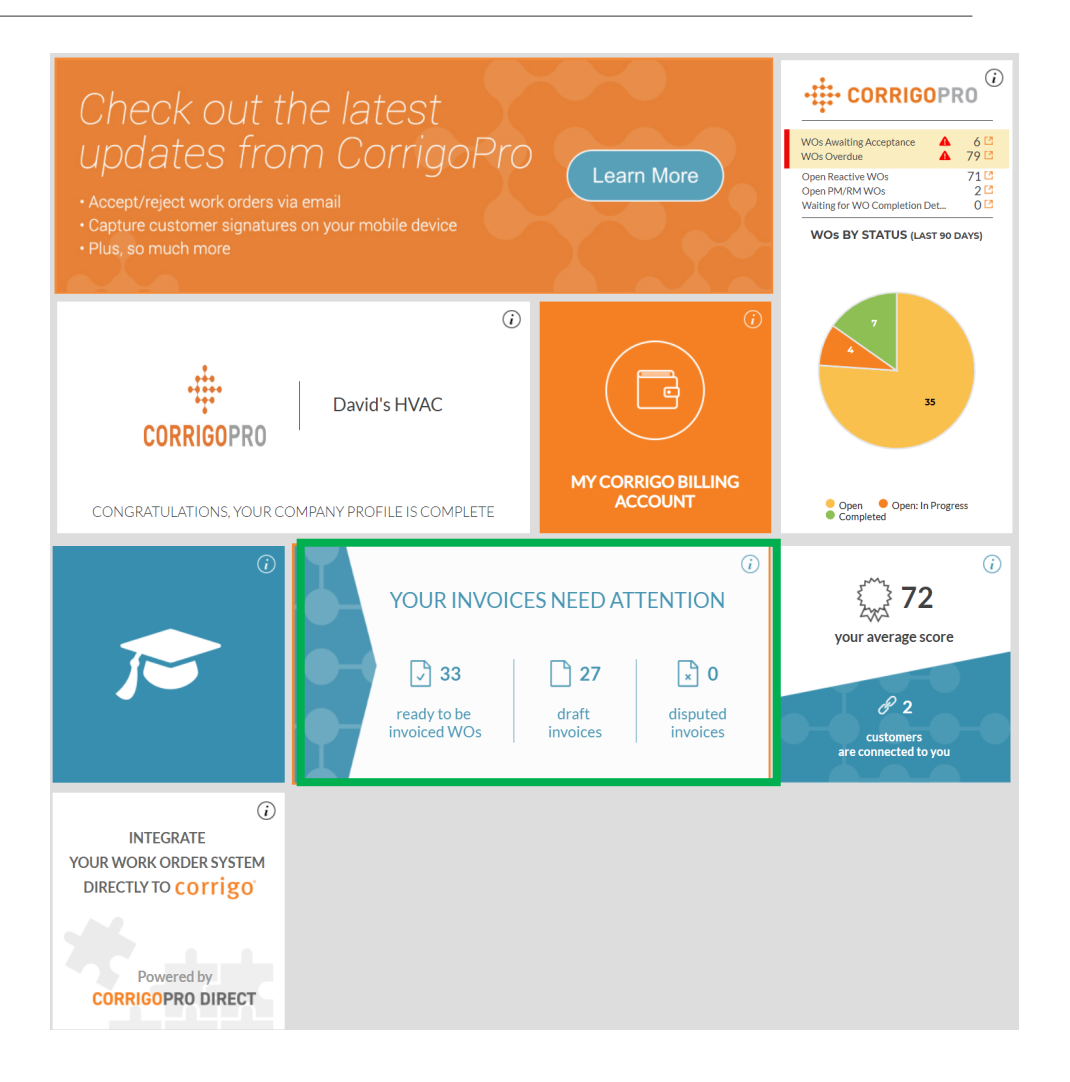

# **Invoicing App**

#### Waldo David V at David's HVAC V · • • • INVOICING APP IMPORT INVOICES DOWNLOAD INVOICE TEMPLATE STATUS: Any v CUSTOMER: Any v MORE FILTERS \* Q Search Invoice LAST UPDATE INVOICE wo# CUSTOMER INVOICE # TOTAL STATUS ACTION DATE 🔻 DATE DBSAP007640 DBSAP007640 CUSTOMER VIEW 25/01/2018 25/01/2018 ¥0.00 Submitted 005 005 COR0027 15/12/2017 Cor0027 15/12/2017 \$0.00 Authorized VIEW CUSTOMER COR0030 15/12/2017 Cor0030 15/12/2017 \$0.00 Authorized VIEW CUSTOMER COR0029 CUSTOMER 15/12/2017 Cor0029 15/12/2017 \$0.00 Authorized VIEW CUSTOMER COR0028 15/12/2017 Cor0028 15/12/2017 \$0.00 VIEW Authorized Showing Involces 1 to 5 of 196 Invoices per page: 5 -<< < 1 2 3 4 5 > >>

### Data Fields

- WO#
- Customer
- Last date Updated
- Invoice #
- Invoice Date
- Total
- Status
- Action
- Search function allows you to search by WO# or Invoice#

Click on "Status"

# **Invoicing App: Status / Customer**

#### Status Drop Down View

- Place a check to the right of the invoice status you wish to view
- Can view more than one status at a time
- Click "Clear selected" to view all invoices

|       | INVOICING          | APP      |                 |           |                   |                    | Wald        | 8      | COR      | 10028       | CU   |
|-------|--------------------|----------|-----------------|-----------|-------------------|--------------------|-------------|--------|----------|-------------|------|
|       |                    |          |                 |           |                   |                    |             | Invo   | ices per | r page: 5 🔻 | ,    |
| 0     | IPORT INVOIC       | ES DOW   | NLOAD INVOICE 1 | EMPLATE   |                   |                    |             |        |          |             |      |
| Q     | Search Invoice     |          | STATUS: Any ¥   | CUSTOME   | R: Any ▼          |                    |             |        |          | MORE FIL    | TERS |
| •     | wo #               | CUSTOMER | LA<br>DA        | ST UPDATE | Q<br>Clear select | led                |             | STATU  | s        | АСТЮ        | N    |
|       | DBSAP007640<br>005 | CUSTOMER | 25              | /01/2018  | (PRO<br>Stage)    |                    |             | Submit | ted      | VIEW        |      |
|       | COR0027            | CUSTOMER | 15              | /12/2017  | Cor0027           | 15/12/2017         | \$0.00      | Author | ized     | VIEW        |      |
|       | COR0030            | CUSTOMER | 15              | /12/2017  | Cor0030           | 15/12/2017         | \$0.00      | Author | ized     | VIEW        |      |
|       | COR0029            | CUSTOMER | 15              | /12/2017  | Cor0029           | 15/12/2017         | \$0.00      | Author | ized     | VIEW        |      |
|       | COR0028            | CUSTOMER | 15              | /12/2017  | Cor0028           | 15/12/2017         | \$0.00      | Author | ized     | VIEW        |      |
| Invoi | tes per page: 5 🔻  |          |                 |           | Showle            | ng Invoices 1 to 5 | of 196   << | < 1    | 2 3      | 4 5         | • •• |

#### Waldo David 🔻 at David's HVA INVOICING APP IMPORT INVOICES DOWNLOAD INVOICE TEMPLATE STATUS: Any - CUSTOMER: Any -MORE FILTERS \* Q. Search Invoice Q INVOICE wo# CUSTOMER STATUS TOTAL ACTION Clear selected DATE New DBSAP007640 CUSTOMER 25/01/2018 ¥0.00 VIEW Submitted Draft 00 Pending Verification COR0027 CUSTOMER 15/12/2017 \$0.00 Authorized VIEW Submitted COR0030 15/12/2017 \$0.00 Authorized Authorized VIEW CUSTOMER Paid COB0029 CUSTOMER 15/12/2017 \$0.00 Authorized VIEW Disputed ISTOMER 15/12/2017 \$0.00 Authorized VIEW Canceled Showing Involces 1 to 5 of 196 << < 1 2 3 4 5 > >>

#### **Customer Drop Down**

- View all customers or place a check to the right of the specific customer you wish to view
- Click "Clear selected" to view all customers

## **Invoicing App: More Filters**

| IN |                    |          | OAD INVOICE TEMPLATE  |                    |                      |            |              |
|----|--------------------|----------|-----------------------|--------------------|----------------------|------------|--------------|
| Q  | Search Invoice     |          | STATUS: Any V CUSTOME | R: Any 👻 👩 TYP     | E: Any Y             |            | MORE FILTERS |
| •  | wo #               | CUSTOMER | LAST UPDATE<br>DATE 🔫 | INVOICE #          | Clear selected       |            | ACTION       |
|    | DBSAP007640<br>005 | CUSTOMER | 25/01/2018            | DBSAP007640<br>005 | Reactive Work Orders |            | VIEW         |
|    | COR0027            | CUSTOMER | 15/12/2017            | Cor0027            | 15/12/2017 \$0.00    | Authorized | VIEW         |
|    | COR0030            | CUSTOMER | 15/12/2017            | Cor0030            | 15/12/2017 \$0.00    | Authorized | VIEW         |
|    | COR0029            | CUSTOMER | 15/12/2017            | Cor0029            | 15/12/2017 \$0.00    | Authorized | VIEW         |
|    | COR0028            | CUSTOMER | 15/12/2017            | Cor0028            | 15/12/2017 \$0.00    | Authorized | VIEW         |

### **More Filters**

- Gives you the option of viewing invoices by Invoice Date, Last Update and invoice Type
- Click on "TYPE" to view invoices for Reactive Work Orders or PM/RM Work Orders
- Click "Clear selected" to view all invoices

## Invoicing App: Creating / Viewing a Single Invoice

|    |                |          |                      |           |           |                   |       | Waldo David 🔻 at | David's HVAC 🔻 | -          |
|----|----------------|----------|----------------------|-----------|-----------|-------------------|-------|------------------|----------------|------------|
|    |                | AFF      |                      |           |           |                   |       |                  |                | *          |
|    |                |          |                      |           |           |                   |       |                  |                |            |
|    |                |          |                      |           |           |                   |       |                  |                |            |
| IN | IPORT INVOIC   | ES DOWN  | ILOAD INVOICE TE     | EMPLATE   |           |                   |       |                  |                |            |
| Q  | Search Invoice |          | STATUS: New <b>•</b> | CUSTOMER: | Any 🔻 😮 🏹 | <b>′PE:</b> Any ▼ |       |                  | MORE FILTER    | S <b>▼</b> |
|    | wo #           | CUSTOMER | LAS<br>DAT           | T UPDATE  | NVOICE #  | INVOICE<br>DATE   | TOTAL | STATUS           | ACTION         |            |
|    | IAG0230200     | CUSTOMER | 15/1                 | 12/2017   |           |                   |       | New              | CREATE         |            |
|    | IAG0230137     | CUSTOMER | 15/1                 | 12/2017   |           |                   |       | New              | CREATE         |            |
|    | IAG0230147     | CUSTOMER | 15/1                 | 12/2017   |           |                   |       | New              | CREATE         |            |
|    | IAG0230236     | CUSTOMER | 09/1                 | 10/2017   |           |                   |       | New              | CREATE         |            |
|    | Click          | on the M | /O# to view          | Λ/        | • (1      | ick on "          | Croat | e" to oper       | n the          |            |

- Click on the WO# to view
   the details of the work order
- Click on "Create" to open the desired invoice

## **Invoicing App: Time on Site**

| CUSTOMED                                                                                                    | CUSTOMER                                                   |                                                                          |            |                                                          |                         |                                |
|----------------------------------------------------------------------------------------------------|------------------------------------------------------------|--------------------------------------------------------------------------|------------|----------------------------------------------------------|-------------------------|--------------------------------|
| LAST UPDATE                                                                                                    | 15/12/2017                                                 |                                                                          | INVOICE DA | те                                                       | <b>8</b>                |                                |
| DATE                                                                                                    |                                                            |                                                                          | INVOICI    | =#                                                       | USE WO#                 |                                |
| I TIME ON SITE                                                                                                    | \$500.00                                                   |                                                                          |            |                                                          |                         | ORE FILTERS                    |
| CATEGORY / ITEM                                                                                                    | DESCRIPTION                                                | QTY                                                                      | RATE       | SUBTOTAL                                                 |                         | ACTION                         |
| Please select                                                                                                    |                                                            | 1                                                                        | \$0.00     | \$0.00                                                   |                         |                                |
|                                                                                                    |                                                            |                                                                          |            |                                                          |                         | CREATE                         |
|                                                                                                    |                                                            |                                                                          | то         | TAX \$0.00                                               |                         | CREATE                         |
|                                                                                                    |                                                            |                                                                          | 10         | TAL \$0.00                                               |                         | CREATE                         |
|                                                                                                    | UPLOA<br>or c                                              | D YOUR ATTACHME                                                          | NTS        |                                                          |                         | CREATE                         |
|                                                                                                    |                                                            |                                                                          |            |                                                          |                         |                                |
| ACTION HISTORY                                                                                                    |                                                            |                                                                          |            |                                                          | •                       |                                |
|                                                                                                    |                                                            |                                                                          |            |                                                          |                         |                                |
|                                                                                                    |                                                            |                                                                          |            | RESET                                                    | SUBMIT                  |                                |
| ± PRICE LIST                                                                                                    |                                                            |                                                                          |            | RESET                                                    | SUBMIT                  |                                |
|                                                                                                    |                                                            |                                                                          |            | RESET Waldo I                                            | SUBMIT                  | ida HVAC 🗸 🇮                   |
| ± PRICE LIST                                                                                                    | ite for Work Order                                         | #IAG023020                                                               | 00         | RESET                                                    | SUBMIT                  | HVAC V T                       |
| PRICE LIST     Time on S     Check-In/Check-                                                                                       | <b>iite for Work Order</b><br>-OutLog                      | #IAG023020                                                               | 00         | RESET                                                    | SUBMIT                  | AHVAC - 1                      |
| PRICE LIST                                                                                                    | Site for Work Order<br>-OutLog<br>CH                       | #IAG023020                                                               | 00         | RESET Walke I                                            | SUBMIT<br>Dade at David | Her MVAC > (*)                 |
| PRICE LIST                                                                                                    | -OutLog                                                    | #IAG02302C                                                               | 00         | RESET<br>Waldo I<br>VERIFIED TIME                        | SUBMIT                  |                                |
| PRICE LIST     Time on S     Check-In/Check-     CHECK-IN     30/06/2017 1:     Status: Bad     Method: Gps                        | Site for Work Order<br>-Out Log<br>:05 AM 300<br>Sta<br>Me | #IAG02302C<br>IECK-OUT<br>/06/2017 1:07 AM<br>atus: Bad<br>atus: Gas     | 00         | RESET<br>Waldo I                                         | SUBMIT                  | CY HVAC Y R                    |
| PRICE LIST      Time on S     Check-In/Check-     Check-In/Check-     Check-In/Check-     Status: Bad     Method: Gps              | -Out Log<br>-Out Log<br>:05 AM 30<br>Sta<br>Me             | #IAG02302C<br>IECK-OUT<br>/06/2017 1:07 AM<br>atus: Bad<br>thod: Gps     | 00         | RESET<br>Waldo I<br>VERIFIED TIME                        | SUBMIT                  | REFILTERS *                    |
| PRICE LIST      Time on S     Check-In/Check- OPT     CHECK-IN     30/06/2017 1:     Status: Bad     Method: Gps      Gos      Gos | -Out Log<br>-Out Log<br>:05 AM 300<br>Sta<br>Me            | #IAG023020<br>HECK-OUT<br>/06/2017 1:07 AM<br>atus: Bad<br>athod: Gps    | 00         | RESET<br>Waldo I<br>VERIFIED TIME                        | SUBMIT                  | AL FILTERS +<br>CTION<br>REATE |
| PRICE LIST      Time on S     Check-In/Check-      CHECK-IN     30/06/2017 1:     Status: Bad     Method: Gps      /0 #            | -Out Log<br>-Out Log<br>:05 AM 30,<br>Sta<br>Me            | #IAG023020<br>IECK-OUT<br>/06/2017 1:07 AM<br>itus: Bad                  | 00         | RESET<br>Welde D<br>VERIFIED TIME                        | SUBMIT                  | RESULVAC V 🔅                   |
| PRICE LIST      Time on S     Check-In/Check-     CHECK-IN     30/06/2017 1:     Status:Bad     Method: Gps      Co2     LUK       | Gite for Work Order<br>-Out Log<br>-OSAM 30<br>Sta<br>Me   | #IAG023020<br>HECK-OUT<br>1/06/2017 1:07 AM<br>https: Bad<br>Hethod: Gps | 00         | RESET<br>Waldo I<br>VERIFIED TIME<br>Total Verified Time | SUBMIT                  | REATE<br>CREATE                |

Once you click "Create", you will see your invoice template

- Click on "TIME ON SITE" to see
   how much time was spent providing this service
- Check in and Check out times arerecorded
- GPS location is ONLY recorded for Check in / Check Out
- The status is set to "Bad" if not within set distance from location
- It is set to "Good" if within that set distance

# **Invoicing App: Required Data fields**

|                 |                       |                   |                                           |             | Waldo David 🔻 🛛 | <i>at</i> Dav | id's HVAC 🔻 |     |
|-----------------|-----------------------|-------------------|-------------------------------------------|-------------|-----------------|---------------|-------------|-----|
|                 | 🗘 Invoice for V       | Vork Order #IAG02 | 230200 NEW                                |             |                 | ×             |             | *   |
|                 | CUSTOMER (            | CUSTOMER          |                                           | , r         |                 |               |             |     |
| IMPORT          | LAST UPDATE 1<br>DATE | 5/12/2017         |                                           | INVOICE DAT |                 |               |             |     |
|                 | NTE \$                | 500.00            |                                           | INVOICE     | USE WO          | #             |             | - 1 |
| Q Search I      | TIME ON SITE          | - VIEW            |                                           |             |                 |               | ORE FILTERS | •   |
| wo #            | CATEGORY / ITEM       | DESCRIPTION       | QTY                                       | RATE        | SUBTOTAL        |               | ACTION      | Т   |
|                 | Please select         |                   | 1                                         | \$0.00      | \$0.00          |               | _           |     |
| IAG02           |                       |                   |                                           | Ŧ           |                 |               | CREATE      |     |
| IAGO:           |                       |                   |                                           | тота        | \$0.00          |               | CREATE      |     |
|                 |                       |                   |                                           |             | - <del>-</del>  |               | CREATE      |     |
|                 |                       | UPLOA<br>or c     | D YOUR ATTACHMEN<br>Irag and drop it here | ITS         |                 |               | CREATE      |     |
| Invoices per pa | ACTION HISTORY        |                   |                                           |             |                 | -             |             |     |
|                 |                       |                   |                                           | RE          | SET SUBMIT      |               |             |     |

### **Required Fields**

- Invoice date
- Invoice Number
- Category/Item | Description | QTY | Rate | Subtotal
- Tax (If applicable)
- Uploading Attachments is optional

### **Invoicing Data Field: Date / Invoice Number**

| ñ               | ) > INVOI                                         | Invoice for Work Order #DEM                                                                                                    | 101000183                                                                                                   | ×                                                                                                    | EST Pro 👻   📆 👻                                                                                                    | <u>Click o</u>                                                                        | <u>n the "Calendar</u>                                                                                                    | " icon                                            |                               |
|-----------------|---------------------------------------------------|----------------------------------------------------------------------------------------------------|----------------------------------------------------------------------------------------------------|----------------------------------------------------------------------------------------------------|----------------------------------------------------------------------------------------------------|---------------------------------------------------------------------------------------|----------------------------------------------------------------------------------------------------|---------------------------------------------------|-------------------------------|
| I               | WPORT II<br>Q Search In<br>Wo #<br>COROD<br>DEMOS | CUSTOMER CUSTOMER<br>LAST UPDATE 10/11/2017<br>DATE<br>NTE \$575.00<br>TIME ON SITE - VIEW<br>CATECORY /<br>TEM DESCRIPTION<br>Please select                                                                                                    | INVOICE DATE<br>INVOICE #<br>Su<br>1<br>8<br>QTY RATE<br>15<br>22<br>1 \$0.00<br>5<br>TAX 0<br>TOTAL \$0.00 | V2017         Cotostant           Doctostant         Vec         Th           2         3         4         5           9         10         11         12,           16         17         18         19           23         24         25         26           30         31         1         2           6         7         8         9 | ▶           Fr         Sa           6         7           13         14           20         21           27         28           3         4           10         11 | <ul> <li>Click this</li> <li>The field</li> <li>Forv cust</li> </ul>                  | <ul> <li>c on the date you with the invoice</li> <li>date will populate</li> <li>ward and back arrowing the desired</li> </ul> | wish to us<br>in the da<br>ows will a<br>date use | se for<br>ate<br>Ilow to<br>d |
|                 |                                                   | UPL                                                                                                    | DAD YOUR ATTACHMENTS<br>or drag and drop It here                                                            | ☆ > INVO                                                                                                    | ÷ Invoice f                                                                                                    | ior Work Order #                                                                      | IAG0230200                                                                                                    | Waldo David ▼ at D                                | avid's HVAC ▼   ₩ ▼           |
| I               | 50C024     NSW00                                  | ACTION HISTORY                                                                                                    | RESET                                                                                                    | IMPORT                                                                                                    | CUSTON<br>LAST UPD<br>D                                                                                                    | MER         CUSTOMER           ATE         30/01/2018           MATE         \$500.00 | INVOICE DATE 30/                                                                                                    | '01/2018 <sup>➡</sup><br>5023020C USE WO#         |                               |
|                 | 50C023                                            | 7 09/08/2017                                                                                                    | \$0.00 F                                                                                                    | Pendin Q Search II                                                                                                    | TIME ON S<br>CATEGORY / I<br>Please select                                                                                                    | SITE VIEW                                                                             | QTY RATE SU                                                                                                    | BTOTAL                                            |                               |
| <u>Inv</u><br>• | OICE F<br>By clic                                 | Exing on the "Use Note that investigation of the Example of the Section of the Section of the Se | NO#" you can                                                                                                |                                                                                                    |                                                                                                    |                                                                                       | TAX \$C<br>TOTAL \$0.                                                                                                    |                                                   | EDIT                          |
| •               | use in<br>Custo<br>the de                         | mize your invoice                                                                                                    | # by typing in<br>wish to use –                                                                             | □ 1AG02:<br>□ 1AG02:<br>□ 1AG02:                                                                                                    | ACTION HISTOR                                                                                                    | 5Å                                                                                    | UPLOAD YOUR ATTACHMENTS<br>or drag and drop it here                                                                            | •                                                 | EDIT                          |
|                 | Please                                            | e DO NOT copy and                                                                                                    | d paste into                                                                                                | Invoices per pa                                                                                                    |                                                                                                    |                                                                                       | RESET                                                                                                    | SUBMIT                                            | 4 5 > >>                      |

this field

### Invoicing App: Required Data Fields / Itemize Invoice

| > INVO                                                   | CUSTOMER C<br>LAST UPDATE 3<br>DATE<br>NTE \$<br>TIME ON SITE                                | Vork Order #IAGO:<br>USTOMER<br>0/01/2018<br>500.00<br>VIEW                                                               | 230200                                                                                           | INVOICE DA                                 | Waldo Davi            | id ▼ at Da<br>★<br>E WO# | vid's HVAC ¥ 👯 ¥          | •      | Click under "CATEGORY / ITEM" to<br>open the text box<br>If a rate card is used, select services<br>from the items provided |
|----------------------------------------------------------|----------------------------------------------------------------------------------------------|----------------------------------------------------------------------------------------------------|--------------------------------------------------------------------------------------------------|--------------------------------------------|-----------------------|--------------------------|---------------------------|--------|----------------------------------------------------------------------------------------------------|
| <ul> <li>Wo #</li> <li>IAG02:</li> <li>IAG02:</li> </ul> | CATEGORY / ITEM<br>Please select •<br>Q<br>Bundled "Hard" Servi                              | DESCRIPTION                                                                                                    | QTY<br>1<br>C / Elec - Premium R                                                                 | RATE<br>\$0.00                             | SUBTOTAL<br>\$0.00 DE | ELETE                    | ACTION<br>EDIT<br>EDIT    | •      | If no rate card is being used, select<br>from Labor/ Materials Parts/<br>Misc./Shipping/Services                            |
| IAG02:<br>IAG02:<br>IAG02:                               | Bundled "Hard" Servi<br>Bundled "Hard" Servi<br>Bundled "Hard" Servi<br>Bundled "Hard" Servi | ices - WA - Technician - HVA<br>ices - WA - Total Minimum C<br>ices - WA - Total Minimum C<br>ices - WA - Total Minimum C | C / Elec - Reg. Rate -<br>harge - OT Rate - Tay<br>harge - Premium Rat<br>harge - Reg. Rate - Ta | Taxable<br>kable<br>te - Taxable<br>axable |                       | ¢ Invoid                 | EDIT<br>ce for Work Orde  | er #IA | G0230200 <sup>BOARD</sup> × <u>I</u> × <u>I</u> ×                                                                           |
| Invoices per pa                                          | John's Aussie-HVAC                                                                           | Std Labor<br>or                                                                                                    |                                                                                                  |                                            | IMPORT                | LAST                     | UPDATE 30/01/2018<br>DATE |        | INVOICE DATE         30/01/2018           INVOICE #         IAG023020C           USE WO#                                    |

- If rate card is used Category/ Item, Description, and Rate will autopopulate – QTY should be added
- Manually populate invoice if using Labor/Material Parts/Mics/Shipping/ Services
- Tax has to be manually populated

| LAST UPDATE        | 30/01/2018                                                                          |            | INVOICE DATE | 30/01/2018 | <b>ö</b> |        |
|--------------------|-------------------------------------------------------------------------------------|------------|--------------|------------|----------|--------|
|                    | ;500.00                                                                             |            | INVOICE #    | IAG0230200 | USE WO#  |        |
| TIME ON SITE       | - VIEW                                                                              |            |              |            |          | ORE FI |
| CATEGORY / ITEM    | DESCRIPTION                                                                         | QTY        | RATE         | SUBTOTAL   |          | ACTIC  |
| Bundled "Hard" Se▼ | Bundled "Hard" Services - WA -<br>Technician - HVAC / Elec - Reg.<br>Rate - Taxable | 1          | \$100.00     | \$100.00   | DELETE   | EDIT   |
| Please select      |                                                                                     | 1          | \$0.00       | \$0.00     |          | EDIT   |
|                    |                                                                                     |            | ТАХ          | \$0.00     |          | EDIT   |
|                    |                                                                                     |            | TOTAL        | \$100.00   |          | EDIT   |
|                    | UPLOAD YOUF                                                                         | R ATTACHME | NTS          |            |          | 4 5    |

## Invoicing App: Required Data Fields / Itemize Invoice

|                 | ÷ Invoice for W                     | /ork Order #IAG02302                                                                | 00 DRAFT                      |              | Waldo                         | David ▼ <i>at</i> David ▼ <i>at</i> David ▼ | avid's HVAC ▼   ♥♥ ▼            | •                     | NTE is th                                                                  | e ma        | aximun             | n amo                        | ount t                  | hat an               |
|-----------------|-------------------------------------|-------------------------------------------------------------------------------------|-------------------------------|--------------|-------------------------------|---------------------------------------------|---------------------------------|-----------------------|----------------------------------------------------------------------------|-------------|--------------------|------------------------------|-------------------------|----------------------|
| IMPORT          | CUSTOMER C<br>LAST UPDATE 3<br>DATE | 2USTOMER<br>20/01/2018                                                              |                               | INVOICE DATE | 30/01/2018                    | USE WO#                                     |                                 |                       | invoice care the                                                           | an b<br>NTE | e subm<br>is \$500 | nitted<br>C                  | for, i                  | n this               |
| Q Search II     | TIME ON SITE                        | - <b>VIEW</b>                                                                       |                               |              |                               |                                             | ORE FILTERS 🔻                   | •                     | NTE is tax                                                                 | x inc       | lusive             |                              |                         |                      |
| wo #            | CATEGORY / ITEM                     | DESCRIPTION                                                                         | QTY                           | RATE         | SUBTOTAL                      |                                             | ACTION                          | •                     | Add as m                                                                   | any         | items              | as ne                        | eded                    | in the               |
| IAG02           | Bundled "Hard" Ser                  | Bundled "Hard" Services - WA -<br>Technician - HVAC / Elec - Reg.<br>Rate - Taxable | 1                             | \$100.00     | \$100.00                      | DELETE                                      | EDIT                            | •                     | invoice<br>Descripti                                                       | on fi       | eld is f           | ree te                       | ext ur                  | o to 1140            |
|                 | Taxable Material                    | Copper tubing                                                                       | 4.50                          | \$25.00      | \$112.50                      | DELETE                                      | EDIT                            |                       | character                                                                  | rs          |                    |                              | 5770 O.P                |                      |
|                 | Taxable Material                    | Trip Charge                                                                         | 1                             | \$55.00      | \$55.00                       | DELETE                                      |                                 |                       |                                                                            |             |                    |                              |                         |                      |
| IAG02:          |                                     |                                                                                     |                               | ΤΑΣ<br>ΤΟΤΑ  | x \$0.00<br>L <b>\$267.50</b> | ☆ > INV                                     | • Invoice for                   | Work                  | Order #IAG023020                                                           | DRAFT       |                    | Waldo I                      | David <del>▼</del> at □ | David's HVAC ▼   👯 ▼ |
| Invoices per pa |                                     | UPLOAD YOU<br>or drag an                                                            | R ATTACHMEN<br>d drop it here | ITS          |                               | IMPOR                                       | CUSTOMER<br>LAST UPDATE<br>DATE | CUSTO                 | MER<br>2018                                                                |             | INVOICE DATE       | 30/01/2018<br>IAG0230200     | 📛<br>USE WO#            |                      |
|                 |                                     |                                                                                     |                               |              |                               | Q Search                                    | TIME ON SITE                    | : \$500.00            | v                                                                          |             |                    |                              |                         | ORE FILTERS 🔻        |
|                 |                                     |                                                                                     |                               |              |                               | ■ wo                                        | CATEGORY / ITEM                 | 1 DES                 | SCRIPTION                                                                  | QTY         | RATE               | SUBTOTAL                     |                         | ACTION               |
| • (             | Once you                            | have a total,                                                                       | taxes                         | s can        |                               |                                             | 02: Bundled "Hard" Se           | Bun<br>r Tech<br>Rate | dled "Hard" Services - WA -<br>nnician - HVAC / Elec - Reg.<br>e - Taxable | 1           | \$100.00           | \$100.00                     | DELETE                  | EDIT                 |
| I               | be calcula                          | ted and appr                                                                        | lea                           |              |                               |                                             | Taxable Material                | Сор                   | per tubing                                                                 | 4.50        | \$25.00            | \$112.50                     | DELETE                  | EDIT                 |
|                 |                                     |                                                                                     |                               |              |                               |                                             | Taxable Material                | Trip                  | Charge                                                                     | 1           | \$55.00            | \$55.00                      | DELETE                  | EDIT                 |
| •               | The total v                         | will be auto p                                                                      | opul                          | ated         |                               |                                             | Please select                   |                       |                                                                            | 1           | \$0.00             | \$0.00                       |                         | EDIT                 |
|                 |                                     |                                                                                     |                               |              |                               | Invoices per                                | pa                              |                       |                                                                            |             | κάτ<br>Τόται       | \$26.75<br>• <b>\$294.25</b> |                         | 4 5 > >>             |

## **Invoicing App: Attaching Documents**

| > IN\      | /0            | CUSTOMER C<br>LAST UPDATE 3<br>DATE<br>NTE \$<br>TIME ON SITE | USTOMER<br>0/01/2018<br>500.00<br>• VIEW                                            |           | INVOICE DATE | 30/01/2018<br>AG023020C        | USE WO | d's HVAC 1<br>-                                                            |                                                                                                    | To at                                                                       | tach a                                                                                                    | a doci                                                                                                    | umen                                                                | t clic        | rk on                   |                          |                       |
|------------|---------------|---------------------------------------------------------------|-------------------------------------------------------------------------------------|-----------|--------------|--------------------------------|--------|----------------------------------------------------------------------------|----------------------------------------------------------------------------------------------------|-----------------------------------------------------------------------------|----------------------------------------------------------------------------------------------------|----------------------------------------------------------------------------------------------------|---------------------------------------------------------------------|---------------|-------------------------|--------------------------|-----------------------|
| ІМРО       | RT            | CATEGORY / ITEM                                               | DESCRIPTION                                                                         | QTY       | RATE         | SUBTOTAL                       |        |                                                                            |                                                                                                    |                                                                             |                                                                                                    |                                                                                                    |                                                                     |               |                         | د "                      |                       |
| Q Sear     | rch I.<br>D # | Bundled "Hard" Ser                                            | Bundled "Hard" Services - WA -<br>Technician - HVAC / Elec - Reg.<br>Rate - Taxable | 1         | \$100.00     | \$100.00                       | DELETE | ORE FILTE                                                                  | RS -                                                                                                    | UPL                                                                         | UAD                                                                                                    | YOUR                                                                                                    | ( AI IA                                                             | CHIN          | VIENI                   | 2                        |                       |
|            |               | Taxable Material                                              | Copper tubing                                                                       | 4.50      | \$25.00      | \$112.50                       | DELETE |                                                                            |                                                                                                    |                                                                             |                                                                                                    |                                                                                                    |                                                                     |               |                         |                          |                       |
|            | 502:          | Taxable Material                                              | Trip Charge                                                                         | 1         | \$55.00      | \$55.00                        | DELETE | EDIT                                                                       |                                                                                                    |                                                                             |                                                                                                    |                                                                                                    |                                                                     |               |                         |                          |                       |
|            | 502           | Please select                                                 |                                                                                     | 1         | \$0.00       | \$0.00                         |        | EDIT                                                                       |                                                                                                    |                                                                             |                                                                                                    |                                                                                                    |                                                                     |               |                         |                          |                       |
|            | 502:<br>502:  |                                                               |                                                                                     |           | TAT<br>TOTA  | x \$26.75<br>L <b>\$294.25</b> | 0      | Organize   New folder  Favorites                                           | Documents libra                                                                                                    | D/                                                                          |                                                                                                    |                                                                                                    | • 0                                                                 | Corrigo Enter | rprise 📘 NOC EM         | IEA PRO 📘 NOC            | EMEA Enterprise 🚥 JLL |
| Invoices p | 5 <b>02</b> ( |                                                               | UPLOAD YOUR                                                                         | ATTACHMEN | TS           |                                |        | Downloads Downloads Dropbox OneDrive - Corrig Recent Places Desktop        | Training Materials for Con<br>Name<br>CorrigoPro Quick Refe<br>14. Vendor Bulletin - Go<br>Support Model v3 revi<br>Customer Signoff Sign | rigoPro<br>erence Guide MOBL<br>o Live 1st July 2017<br>ised 6.22<br>nature | Date modified<br>6/30/2017 8:24 PM<br>6/30/2017 8:16 PM<br>6/28/2017 8:43 AM<br>6/21/2017 8:45 PM                        | Arrange b<br>Type<br>Adobe Acrobat D<br>Microsoft Word D<br>Microsoft PowerP<br>Microsoft Word D                     | yy: Folder ▼<br>Size ▲<br>D 558 K<br>D 255 K<br>D 1,111 K<br>D 12 K | 41            | NVOICE DATE             | 30/01/2018<br>IAG0230200 | USE WO#               |
| •          | Th            | e system                                                      | n will take you                                                                     | u to y    | /our         |                                |        | Libraries  Apps  Concurnents  Apps  Concurnents  Anusic  Solutions  Videos | PM QTR HVAC Inspect     ATCW Form     FAQ CORRIGO Austral     Invoice App Comms to     CORRIGOPRO Quick R     CORRIGOPRO Invoice AP       | tion<br>ia (002)<br>o Vendors<br>Jeference Guide<br>IP Training - Comms     | 6/21/2017 8:44 PM<br>6/21/2017 8:42 PM<br>6/14/2017 2:30 PM<br>6/9/2017 9:13 AM<br>6/9/2017 11:01 AM<br>6/5/2017 4:35 PM | Microsoft Word D<br>Microsoft Word D<br>Microsoft Word D<br>Microsoft Word D<br>Microsoft Word D<br>Microsoft Word D | 0                                                                   | ĮΤΥ           | <b>RATE</b><br>\$100.00 | SUBTOTAL<br>\$100.00     | DELETE                |
|            | СО            | mputer's                                                      | s document li                                                                       | ibrar     | у            |                                |        | File name                                                                  | e: PM QTR HVAC Inspection                                                                                                    |                                                                             |                                                                                                    | All Files                                                                                                    | •                                                                   |               |                         |                          |                       |
| •          | Cli           | ick on the                                                    | e file you wis                                                                      | h to      | attach       | or                             |        |                                                                            | _                                                                                                    |                                                                             |                                                                                                    | Open  •                                                                                                    | Cancei                                                              | .50           | \$25.00                 | \$112.50                 | DELETE                |
|            | yo            | u can dra                                                     | ag and drop t                                                                       | he fi     | le into      | )                              |        |                                                                            | IAG02                                                                                                    | Taxable Mater                                                               | rial Trip C                                                                                                    | Charge                                                                                                    | 1                                                                   | L             | \$55.00<br>\$0.00       | \$55.00<br>\$0.00        | DELETE                |
|            | yo            | ur invoic                                                     | e                                                                                   |           |              |                                |        |                                                                            |                                                                                                    |                                                                             |                                                                                                    |                                                                                                    |                                                                     |               | TAX                     | \$26.75                  |                       |
| •          | At            | tach as n                                                     | nany files as r                                                                     | need      | ed           |                                |        |                                                                            |                                                                                                    |                                                                             |                                                                                                    |                                                                                                    |                                                                     |               | TOTAL                   | \$294.25                 |                       |
|            |               |                                                               | -                                                                                   |           |              |                                |        |                                                                            | Invoices per pa                                                                                                    |                                                                             |                                                                                                    | UF                                                                                                    | PLOAD YOUR ATT<br>or drag and dro                                   | TACHMENTS     |                         |                          | 4                     |

## **Invoicing App: Work Order Completion Details**

| Invoice for Work Order #Cor0054                        | DRAFT |                |             | =       |
|--------------------------------------------------------|-------|----------------|-------------|---------|
| CUSTOMER APAC PRO                                      |       |                |             |         |
| LAST UPDATE DATE 12/11/2018                            |       | INVOICE DATE   | 19/11/2018  | Ħ       |
| NTE \$250.00 AUD                                       |       | INVOICE #      | Cor0054     | USE WO# |
| TIME ON SITE VIEW                                      |       |                |             |         |
| <b>INVOICE BY</b> 04/12/2018 12:00 AM                  |       |                |             |         |
| CATEGORY / ITEM DESCRIPTION                            | QTY   | RATE           | AMOUNT      |         |
| Bundled "Hard" Ser Type in work details here           | 1.00  | \$90.0000      | \$90.00     | â       |
| Please select                                          | 1.00  | \$0.0000       | \$0.00      |         |
|                                                        |       | ТАХ            | \$9.00 AUD  |         |
| None +                                                 |       | TOTAL          | \$99.00 AUD |         |
| WORK ORDER COMPLETION DETAILS                          |       |                |             | 4       |
| REPAIR<br>CATEGORY Equip>Electrical VOF<br>DON<br>DESC |       | Work completed |             |         |
| Closed (Circuit)                                       |       |                |             |         |

Click on "REPAIR CATEGORY and "REPAIR CODE" to add in the details Type work order form drop down box

Type completion details in text box

Work order completion details can be added in the invoice by clicking on "WORK ORDER COMPLETION DETAILS"

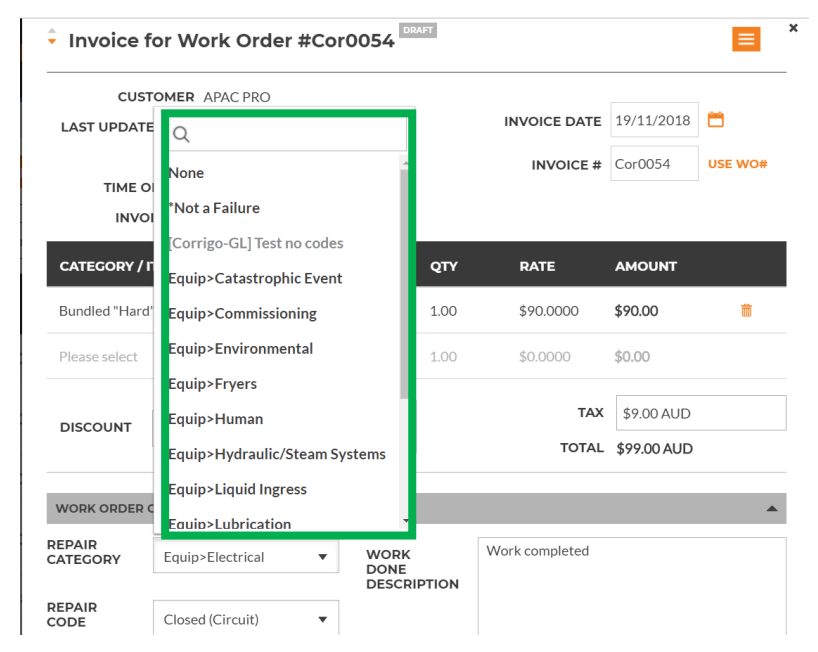

## **Invoicing App: Work Order Print Out**

| CUSTOMER APAC PRO                            |      | INVOICE DA |             |         |  |  |  |
|----------------------------------------------|------|------------|-------------|---------|--|--|--|
| NTE \$250.00 AUD                             |      | INVOICE #  | Cor0054     | USE WO# |  |  |  |
| INVOICE BY 04/12/2018 12:00 AM               |      |            |             |         |  |  |  |
| CATEGORY / ITEM DESCRIPTION                  | QTY  | RATE       | AMOUNT      |         |  |  |  |
| Bundled "Hard" Ser Type in work details here | 1.00 | \$90.0000  | \$90.00     | Ê       |  |  |  |
| Please select                                | 1.00 | \$0.0000   | \$0.00      |         |  |  |  |
|                                              |      | ТАХ        | \$9.00 AUD  |         |  |  |  |
| None V                                       |      | TOTAL      | \$99.00 AUD |         |  |  |  |
| WORK ORDER COMPLETION DETAILS                |      |            |             | •       |  |  |  |
|                                              |      |            |             | _       |  |  |  |

#### Print out invoice as needed

Open an invoice Click on orange drop down box to print out invoice

| 11/19/2018                                                                                                    |                                                                                              | Invoice #Co | 0054 Printout       |                       |  |  |
|----------------------------------------------------------------------------------------------------|----------------------------------------------------------------------------------------------|-------------|---------------------|-----------------------|--|--|
|                                                                                                    | •                                                                                            |             | INV                 | OICE<br>WO Cor0054    |  |  |
| David's HVAC<br>1234 Dmytro Str, Hornet                                                                                         | RIGOPR                                                                                       | 0           |                     |                       |  |  |
|                                                                                                    | Customer APAC PRO                                                                            |             | Invoice Date 19/11  | /2018                 |  |  |
|                                                                                                    | egene Aplantitati vilice e envire Colocov<br>She hybrareta, Ga 30005, US<br>NTE \$250.00 AUD |             |                     |                       |  |  |
| CATEGORY / ITEM<br>Bundled "Hard"<br>Services - ACT, NSW,<br>QLD, VIC, TAS -<br>Apprentice Technicia<br>- Billing unit - OT Rat | DESCRIPTION<br>Type in work details here                                                     | QТУ<br>1.00 | RATE<br>\$90.00 AUD | AMOUNT<br>\$90.00 AUD |  |  |
| - Taxable                                                                                                    |                                                                                              |             | Subtotal            | \$90.00 AUD           |  |  |
|                                                                                                    |                                                                                              |             | Tax                 | \$9.00 AUD            |  |  |
| Work Done Description                                                                                                    | : Work completed                                                                             |             | Total               | \$99.00 ADD           |  |  |
| If you have any ganillars, please                                                                                               | sal 41 2 342 1749                                                                            |             |                     |                       |  |  |
| https://apac-desktop.corrigopro.com                                                                                             | /Invoicing/Invoicing/Printout?invoiceId                                                      | 1=138951    |                     |                       |  |  |

## Invoicing App: Bulk Invoice Import Template

| IMPORT INVOIC                                    | DOW      | NLOAD INVOICE TEMPLATE |            |                 |          |        |        |  |  |  |  |
|--------------------------------------------------|----------|------------------------|------------|-----------------|----------|--------|--------|--|--|--|--|
| Q Search Invoice STATUS: Draft V CUSTOMER: Any V |          |                        |            |                 |          |        |        |  |  |  |  |
| ■ wo #                                           | CUSTOMER | LAST UPDATE<br>DATE ▼  | INVOICE #  | INVOICE<br>DATE | TOTAL    | STATUS | ACTION |  |  |  |  |
| IAG0230105                                       | CUSTOMER | 15/12/2017             | IAG0230105 | 11/05/2017      | \$550.00 | Draft  | EDIT   |  |  |  |  |
| IAG0230137                                       | CUSTOMER | 15/12/2017             | IAG0230137 | 28/06/2017      | \$550.00 | Draft  | EDIT   |  |  |  |  |
| IAG0230147                                       | CUSTOMER | 15/12/2017             | IAG0230147 | 11/05/2017      | \$251.00 | Draft  | EDIT   |  |  |  |  |
| IAG0230165                                       | CUSTOMER | 15/12/2017             | IAG0230165 | 29/06/2017      | \$339.35 | Draft  | EDIT   |  |  |  |  |
| IAG0230166                                       | CUSTOMER | 15/12/2017             | IAG0230166 | 28/06/2017      | \$276.10 | Draft  | FDIT   |  |  |  |  |

Showing Inv

InvoiceTem

- To import multiple invoices at one time you will need to use the Invoice Template
- Click on "DOWNLOAD INVOICE TEMPLATE"

• The "Invoice Template" will appear in the lower left hand corner of your screen

Invoices per page: 5 -

• Click to open the template

| Q     | Search Invoice    |          | STATUS: Draft - CUSTON | MER: Any V |                           |                |                 | MORE FILTERS <b>*</b> |
|-------|-------------------|----------|------------------------|------------|---------------------------|----------------|-----------------|-----------------------|
|       | WO#               | CUSTOMER | LAST UPDATE<br>DATE 🔻  | INVOICE #  | INVOICE<br>DATE           | TOTAL          | STATUS          | ACTION                |
|       | IAG0230105        | CUSTOMER | 15/12/2017             | IAG0230105 | 11/05/2017                | \$550.00       | Draft           | EDIT                  |
|       | IAG0230137        | CUSTOMER | 15/12/2017             | IAG0230137 | 28/06/2017                | \$550.00       | Draft           | EDIT                  |
|       | IAG0230147        | CUSTOMER | 15/12/2017             | IAG0230147 | 11/05/2017                | \$251.00       | Draft           | EDIT                  |
|       | IAG0230165        | CUSTOMER | 15/12/2017             | IAG0230165 | 29/06/2017                | \$339.35       | Draft           | EDIT                  |
|       | IAG0230166        | CUSTOMER | 15/12/2017             | IAG0230166 | 28/06/2017                | \$276.10       | Draft           | EDIT                  |
| nvoid | ces per page: 5 🔻 |          |                        | Show       | ring Invoices <b>1 to</b> | <b>5</b> of 24 | << < <b>1</b> 2 | 3 4 5 > >>            |

## **Invoicing App: Bulk Invoice Import Template**

| 4 | А                 | В              | С            | D                 | F                              | F                   | G      | н                    |  |          |
|---|-------------------|----------------|--------------|-------------------|--------------------------------|---------------------|--------|----------------------|--|----------|
| 1 | Work Order Number | Invoice Number | Invoice Date | Category/Item     | Description                    | otion Quantity Rate |        | iption Quantity Rate |  | Subtotal |
| 2 | 8743              | 231            | 5/1/2016     | Labor             | back restroom and found        | 2.50                | 75.50  | 188.75               |  |          |
| 3 | 8743              | 231            | 5/1/2016     | Labor             | Handyman Services              | 1.00                | 65.00  | 65.00                |  |          |
| 4 | 43982             | 732            | 5/5/2016     | Labor             | Water heater installation      | 6.00                | 195.00 | 1,170.00             |  |          |
| 5 | 43982             | 732            | 5/5/2016     | Parts & Materials | 40-gallon Electic Water Heater | 1.00                | 900.00 | 900.00               |  |          |
| 6 | 43982             | 732            | 5/5/2016     | Miscellaneous     | Trip charge                    | 1.00                | 100.00 | 100.00               |  |          |
| 7 | 43982             | 732            | 5/5/2016     | Miscellaneous     | Administrative Fee             | 1.00                | 40.00  | 40.00                |  |          |
| 8 | 43982             | 732            | 5/5/2016     | Tax               | Tax                            | 1.00                | 83.25  | 83.25                |  |          |
| 0 |                   |                |              |                   |                                |                     |        |                      |  |          |

6

q

10

11

12

16

17

18

19

20

21 22

23

27

28

34

25

- You need to fill in the required data fields above
- DO Not ADD any additional fields to the template

#### **Things to Remember**

- If rate card is being used, Category/Item must match rate card
- ✓ When itemizing, dates must match
- ✓ Invoice has to be within NTE
- Taxes must be applied
- Click on the "Help" tab to view details for filling out the template

### A B C D E F G H 4 customers. 5 This fill function Translation to some fill to some fill

This file InvoiceTemplate.xlsx contains two example invoices in the Invoices sheet. Before using this file for importing real invoices delete these example invoices. The two example invoices have numbers 231 and 732. Invoice #231 has two labor line items and no tax. Invoice #732 has 5 line items including tax.

There is no limit on the number of invoices that can be included per file. You can include invoices for different CorrigoPro customers in the same file.

#### Invoice Fields

All invoice fields are required. The first 3 fields, Work Order Number, Invoice Number and Invoice Date, are duplicated for each invoice
 line item.

The Excel format for each column is indicated in parentheses after the column name.

Work Order Number (Text) - the received CorrigoPro work order number.

Invoice Number (Text) - your invoice number. This can be any alphanumeric string from 1 to 32 characters in length. All invoice numbers for a given CorrigoPro client must be unique.

Invoice Date (Date) - your invoice date.

24 Category/Item (Text) - this must exactly match a valid Category/Item for this invoice. Category/Item values can differ per customer and,
 25 in unusual circumstances, different invoices for the same customer can require different Category/Items. To see the list of valid
 26 Category/Item values open the invoice page in the CorrigoPro Invoice App UI and select the Category/Item dropdown.

Description (Text) - your additional description for the Category/Item. You can enter any description up to 1024 characters in length.

29 Note - for Canada if the Category/Item is "Tax" then the Description must be "HST", "PST", "GST" or "QST". For other countries the 30 description can be left empty (this is the only time a field can be left empty apart from the case of zero invoices - see FAQ section).

Quantity (Number) - any non-zero integer or decimal number. For category "Labor" this should correspond to the hours and minutes in decimal format, e.g. 2 hrs is 2 or 2.0, 2 hrs 30 minutes is 2.5, etc.

Rate (Number) - do not include the currency type. CorrigoPro will automatically decide the currency type based on the location of the

Invoices Help

# **Invoicing App: Importing Invoices**

| >  | INVOICING      | АРР             |                       |           |                                                                            | Wal                                        | do David ▼ at                       | David's HV                                                | •c •   ∰ •<br>≉                                             | •                      |                     |
|----|----------------|-----------------|-----------------------|-----------|----------------------------------------------------------------------------|--------------------------------------------|-------------------------------------|-----------------------------------------------------------|-------------------------------------------------------------|------------------------|---------------------|
|    |                | _               |                       |           |                                                                            |                                            |                                     |                                                           |                                                             |                        |                     |
| IN | IPORT INVOIC   | ES DOWNLOAD INV | OICE TEMPLATE         |           |                                                                            |                                            |                                     |                                                           |                                                             |                        |                     |
| Q  | Search Invoice | STATUS: /       | Any • CUSTOMER        | ≿ Any ▼   |                                                                            |                                            |                                     | MORE FI                                                   | LTERS -                                                     | •                      |                     |
| •  | wo#            | CUSTOMER        | LAST UPDATE<br>DATE 🔻 | INVOICE # | INVOICE<br>DATE                                                            | TOTAL                                      | STATUS                              | АСТК                                                      | N                                                           |                        |                     |
|    | JLLUK0032      | CUSTOMER        | 01/02/2018            | JLLUK0032 | 2 02 🏠                                                                     | > INVOICING                                |                                     | ılk Invoi                                                 | ce Impo                                                     | ort                    |                     |
|    | JLLUK0031      | CUSTOMER        | 01/02/2018            | JLLUK0031 | 1 02                                                                       |                                            |                                     |                                                           |                                                             |                        |                     |
|    | IAG0230200     | CUSTOMER        | 30/01/2018            | IAG023020 | 0 30                                                                       |                                            | This                                | feature allows                                            | you to import i                                             | invoices fr            | om                  |
|    | DBSAP007640    | CUSTOMER        | 25/01/2018            | DBSAP007  | 640<br>25                                                                  | Q Search Invoice                           | ES                                  |                                                           | I                                                           | MPORT YO<br>or drag an | o <b>ur</b><br>1d d |
| Cl | ick on "       | IMPORT YOU      | JR INVOI              | CES"      |                                                                            | ■ wo#                                      | If yo<br>CUST TEM                   | ou are unsure of <b>PLATES</b> .                          | <sup>:</sup> the right file fo                              | ormat, clic            | :k to               |
|    |                |                 |                       | ſ         | Organize • New f                                                           | ments  My Documents  Ti                    | aining Materials for Cor            | rigoPro                                                   | ✓ ← Search Train                                            | ing Materia )          | ۵<br>               |
| Α  | windov         | v will open to  | o view yo             | ur        | ✓ ★ Favorites<br>↓ Downloads                                               | Documents libr<br>Training Materials for C | <b>ary</b><br><sup>iorrigoPro</sup> |                                                           | Arrange by:                                                 | Folder -               |                     |
| D  | ocumer         | nts library     |                       |           | Uropbox     OneDrive - Corrig     Recent Places     Desktop                | Name<br>FEB 1st TEST<br>JLL Demo           |                                     | Date modified<br>2/1/2018 12:28 PM<br>11/7/2017 3:17 PM   | Type<br>Microsoft Excel W<br>Microsoft Excel W              | Size<br>81 K<br>82 K   | 3B<br>3B            |
| CI | ick on c       | or drag and d   | ronvour               |           | <ul> <li>▲ ○ Libraries</li> <li>▶ ▲ Apps</li> <li>▶ ● Documents</li> </ul> | JLL Demo 1                                 | icestrors_2017-08-0                 | 8/9/2017 8:32 AM<br>8/9/2017 8:31 AM<br>4/21/2017 2:13 PM | Microsoft Excel W<br>Microsoft Excel W<br>Microsoft Excel W | 82 K<br>82 K<br>14 K   | .в<br>.В<br>.В      |

- In the Invoicing App click on the "IMPORT INVOICES" button
- "IMPORT YOUR INVOICES" box will be displayed, shown below

- Click on of drag and drop your saved import template
- This will start the import process

|                                                                                                    | Bulk Invoice Import                                                                                                    |                                                                 | ×                       |
|----------------------------------------------------------------------------------------------------|----------------------------------------------------------------------------------------------------|-----------------------------------------------------------------|-------------------------|
| 02<br>                                                                                                    | his feature allows you to import invoices from                                                                                                    | m an Excel spreadsheet or a CSV file.                           |                         |
| 40<br>25<br>Q Search Invoice                                                                                                    | IMPORT YOU<br>or drag and<br>f you are unsure of the right file format, click                                                                                                    | JR INVOICES<br>drop it here<br>to download EXCEL AND CSV IMPORT | MORE FILTERS ¥          |
| WO # CUST                                                                                                    | CorrigoPro                                                                                                    | Corrigo Entermise Lin NOC EMEA PRO                              | ATUS ACTION             |
| Favorites     Documents library     Training Materials for CorrigoPro                                                                                                    | Arrange by: Folder •                                                                                                    | Waldo E                                                         | David   at David's HVAC |
| Image: Propbox     Name       OneDrive - Corrig     Image: PEB 1st TEST       Image: Paces     Image: PEB 1st TEST       Image: Desktop     Image: PEB 1st TEST       Image: Paces     Image: PEB 1st TEST       Image: Paces     Image: PEB 1st TEST       Image: Paces     Image: Paces       Image: Paces     Image: Paces <td>Date modified         Type         Size           2/1/2018 12:28 PM         Microsoft Excel W         81.KB           11/7/2017 3:17 PM         Microsoft Excel W         82.KB           0.         8/9/2017 8:32 AM         Microsoft Excel W         82.KB</td> <td>an Excel spreadsheet or a CSV file.</td> <td></td>                                                                                                    | Date modified         Type         Size           2/1/2018 12:28 PM         Microsoft Excel W         81.KB           11/7/2017 3:17 PM         Microsoft Excel W         82.KB           0.         8/9/2017 8:32 AM         Microsoft Excel W         82.KB | an Excel spreadsheet or a CSV file.                             |                         |
| Ibraries     Image: Constraint of the second second s | 8/9/2017 8:31 AM Microsoft Excel W 82 K8<br>4/21/2017 2:13 PM Microsoft Excel W 14 K8                                                                                                    | R INVOICES<br>rop it here                                       | MORE FILTERS *          |
| Videos                                                                                                    | ULL Custom Files                                                                                                    | p download EXCEL AND CSV IMPORT                                 | ATUS ACTION             |
|                                                                                                    |                                                                                                    | K0032 02/01/2018 \$93.50                                        | Submitted VIEW          |
| JLLUK0031 APAC                                                                                                    | C PRO 01/02/2018 JLLU                                                                                                    | UK0031 02/01/2018 \$118.80                                      | Submitted VIEW          |

## **Invoicing App: Bulk Invoice Import**

- Data errors are identified by the system, shown in "red"
- You can go ahead and import those that are correct
- Or you can cancel and fix those that need correcting first

#### **Bulk Invoice Import Errors**

If you continue, we will only be able to import 2 out of 4 invoices from FEB 1st TEST.xlsx. The list of invoices that we will not be able to import is below

|   | WO #                                                | INVOICE #      | INVOICE<br>DATE | ІТЕМ                                                                                                    | DESCRIPTION         | QTY | RATE | SUBTOTAL | ERROR                                                        |  |  |  |
|---|-----------------------------------------------------|----------------|-----------------|----------------------------------------------------------------------------------------------------|---------------------|-----|------|----------|--------------------------------------------------------------|--|--|--|
| 3 |                                                     |                | 10/05/2017      | Tax                                                                                                    | Tax                 | 1   | 10.8 | 10.8     | The WO# is not specified.<br>Invoice# needs to be specified. |  |  |  |
| 7 | AIG023023<br>6                                      | AIG023023<br>6 | 01/01/2018      | Bundled "Hard"<br>Services - ACT,<br>NSW, QLD, VIC,<br>TAS - Handyman -<br>Billing unit -<br>Premium Rate -<br>Taxable | painted main entera | 1   | 100  | 100      | Work order with a matching<br>WO# was not found.             |  |  |  |
| 8 | AIG023023<br>6                                      | AIG023023<br>6 | 01/01/2018      | Tax                                                                                                    | Тах                 | 1   | 10   | 10       | Work order with a matching<br>WO# was not found.             |  |  |  |
|   | EXPORT CANCEL THE ENTIRE IMPORT 2 OUT OF 4 INVOICES |                |                 |                                                                                                    |                     |     |      |          |                                                              |  |  |  |

|    | A                 | В              | С            | D               | E                               | F        | G      | н        | 1.1    | J            | к          | L          | М          | Ν         | 0  |
|----|-------------------|----------------|--------------|-----------------|---------------------------------|----------|--------|----------|--------|--------------|------------|------------|------------|-----------|----|
| 1  | Work Order Number | Invoice Number | Invoice Date | Category/Item   | Description                     | Quantity | Rate   | Subtotal |        |              |            |            |            |           |    |
| 2  | JLLUK0031         | JLLUK0031      | 1/2/2018     | Services - ACT, | NSW, QLD, VIC, TAS - Apprentice | 1.20     | 90.00  | 108.00   |        |              |            |            |            |           |    |
| 3  |                   |                | 5/11/2017    | Tax             | Tax                             | 1.00     | 10.80  | 10.80    | The WC | )# is not sp | ecified. I | nvoice# ne | eeds to be | specified | l. |
| 4  | JLLUK0031         | JLLUK0031      | 1/2/2018     | Tax             | Тах                             | 1.00     | 10.80  | 10.80    |        |              |            |            |            |           |    |
| 5  | JLLUK0032         | JLLUK0032      | 1/2/2018     | Bundled "Hard"  | Bundled "Hard" Services - ACT,  | 1.70     | 50.00  | 85.00    |        |              |            |            |            |           |    |
| 6  | JLLUK0032         | JLLUK0032      | 1/2/2018     | Tax             | Tax                             | 1.00     | 8.50   | 8.50     |        |              |            |            |            |           |    |
| 7  | AIG0230236        | AIG0230236     | 1/2/2018     | Bundled "Hard"  | painted main enterance door     | 1.00     | 100.00 | 100.00   | Work o | rder with a  | a matchin  | g WO# wa   | is not fou | nd.       |    |
| 8  | AIG0230236        | AIG0230236     | 1/2/2018     | Tax             | Tax                             | 1.00     | 10.00  | 10.00    | Work o | rder with a  | matchin    | g WO# wa   | is not fou | nd.       |    |
| 9  |                   |                |              |                 |                                 |          |        |          |        |              |            |            |            |           |    |
| 10 |                   |                |              |                 |                                 |          |        |          |        |              |            |            |            |           |    |
| 11 |                   |                |              |                 |                                 |          |        |          |        |              |            |            |            |           |    |

## Invoicing App: Submit Bulk Imported Invoices

|   |   | INVOICING          | АРР       |                       |                    |                 |          | Waldo David 💌 at                                                                                                    |               | MC - 🔛 -          |                 |                       |              |                 |                          |                           |              |
|---|---|--------------------|-----------|-----------------------|--------------------|-----------------|----------|----------------------------------------------------------------------------------------------------|---------------|-------------------|-----------------|-----------------------|--------------|-----------------|--------------------------|---------------------------|--------------|
| _ | _ |                    |           |                       |                    |                 |          |                                                                                                    |               | <u> </u>          |                 |                       |              |                 |                          |                           |              |
|   | D | APORT INVOICE      |           | DICE TEMPLATE         |                    |                 |          | EXPORT RE                                                                                                    | ISET          | NBMIT             |                 |                       |              |                 |                          |                           |              |
|   | Q | Search Invoice     | STATUS: A | my V CUSTOMER         | ≿ Any ▼            |                 |          |                                                                                                    | 01            |                   |                 |                       |              |                 | Waldo                    | David <del>▼</del> at Dav | vid's HVAC 🔻 |
|   | • | wo#                | CUSTOMER  | LAST UPDATE<br>DATE 🔻 | INVOICE #          | INVOICE<br>DATE | TOTAL    |                                                                                                    | Sul           | bmit Invoi        | ce(s)           |                       |              |                 |                          |                           |              |
|   |   | JLLUK0032          | CUSTOMER  | 01/02/2018            | JLLUK0032          | 02/01/2018      | \$93.50  | IMPOR                                                                                                    | Are y<br>T II | you sure you want | to submit 2 inv | oices? This canno     | t be undone. |                 |                          |                           | SUBM         |
|   |   | JLLUK0031          | CUSTOMER  | 01/02/2018            | JLLUK0031          | 02/01/2018      | \$118.80 |                                                                                                    |               |                   |                 |                       |              |                 | NO                       | YES                       |              |
|   | 8 | IAG0230200         | CUSTOMER  | 30/01/2018            | IAG0230200         | 30/01/2018      | \$294.25 | Q Search                                                                                                    | ch Im         |                   |                 |                       |              |                 |                          |                           |              |
|   |   | DBSAP007640<br>005 | CUSTOMER  | 25/01/2018            | DBSAP007640<br>005 | 25/01/2018      | ¥0.00    | ■ wo                                                                                                    | #             | CUSTOMER          |                 | LAST UPDATE<br>DATE 🔻 | INVOICE #    | INVOICE<br>DATE | TOTAL                    | STATUS                    | ACTION       |
|   |   | COR0027            | CUSTOMER  | 15/12/2017            | Cor0027            | 15/12/2017      | \$0.00   | <ul> <li>✓ JLLU</li> <li>(A) </li> <li>(A) </li></ul> |               | APAC PRO          |                 | 01/02/2018            | JLLUK0032    | 02/01/2018      | \$93.50<br>Waldo David ▼ | Draft<br>at David's HVAC  |              |

- Imported invoices can now be submitted for payment, they will have a check next to them, shown above
- Click the "SUBMIT" button
- You are asked if you are sure you want to submit the invoices, click "YES"
- 2 invoices have been submitted successfully

|                  |                            |                        |            |                 |          |         |                         | *                         |
|------------------|----------------------------|------------------------|------------|-----------------|----------|---------|-------------------------|---------------------------|
|                  |                            |                        |            |                 |          |         |                         |                           |
| Invoice S        | Submission Pr              | ogress a               | nd Result  | s               |          |         |                         |                           |
| You can cancel s | ubmission at any time by I | pressing the Cano      | el button. |                 |          |         |                         |                           |
| wo #             | CUSTOMER                   | LAST<br>UPDATE<br>DATE | INVOICE #  | INVOICE<br>DATE | TOTAL    | RESULT  |                         |                           |
| JLLUK0031        | CUSTOMER                   | 01/02/2018             | JLLUK0031  | 02/01/2018      | \$118.80 | Success |                         |                           |
| JLLUK0032        | CUSTOMER                   | 01/02/2018             | JLLUK0032  | 02/01/2018      | \$93.50  | Success | APAC PRO<br>Waldo David | X has submitted the invoi |
|                  |                            |                        |            |                 |          |         | APAC PRO<br>Waldo David | X                         |

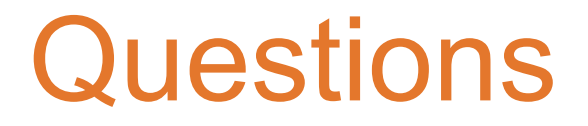

Contact Corrigo via phone or online:

https://corrigopro.com/contactus/